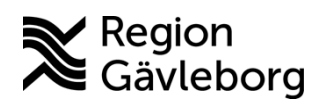

# PMO Månadsbrev – november 2024

# Information om nytt arbetssätt för läkemedelsförskrivning i PMO vid säker inloggning

### Målgrupp: Förskrivare av läkemedel

Införandet av säker inloggning på datorer inom hälso- och sjukvården påverkar möjligheten att signera läkemedelsförskrivningar i PMO. En ny PMO-applikation, vPMO, införs nu för att möjliggöra signering.

#### <u>I vPMO kan du arbeta med alla funktioner förutom att skriva ut etiketter</u> <u>från Soarian.</u>

När säker inloggning är infört behöver förskrivare arbeta i vPMO (se manual nedan för detaljerad instruktion) eller i PMO via VDI-miljön, <u>Horizon - Plexus</u>. Dessa alternativ fungerar som nuvarande PMO, men gör det möjligt att signera läkemedelsförskrivningar. Användare som inte förskriver läkemedel kan fortsätta att arbeta i PMO som vanligt.

De användare som har förskrivningsrätt i PMO har fått behörighet till vPMO. Om behörighet saknas, vänligen kontakta IT-supporten.

## Instruktion för åtkomst till vPMO

Detta behöver utföras en gång per dator för varje användare.

1. Starta Horizonklienten genom att skriva Horizon i sökfältet på startmenyn.

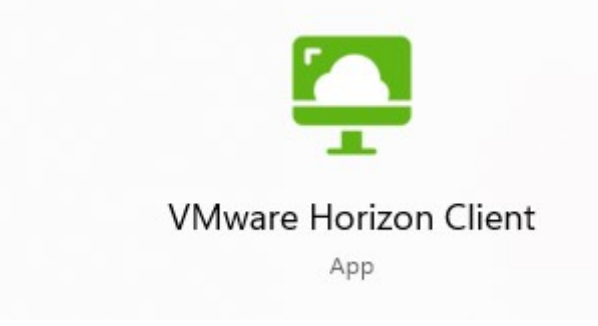

2. Välj autentiseringsmetod SITHS eID och autentisera dig.

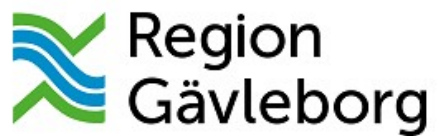

Logga in med ett av följande konton

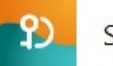

SITHS eID

😰 🖳 🛛 BankID, Mobilt BankID, Freja eID+

#### 3. Dubbelklicka på ikonen vPMO

|   | (A)<br>vPMO |  |
|---|-------------|--|
| 습 |             |  |

# Inställning för att välja diktafonen som standardenhet i VDI för vPMO

1. Starta Horizon Client och välj "Settings" i kolumnen till Vänster

| 🗘 VMware Horizon Clemi |          |                          |   |   |   |   | 2 | n x |
|------------------------|----------|--------------------------|---|---|---|---|---|-----|
| Clent =                | (a) http | la https://connect.lg.se |   |   |   |   |   | o   |
| ⊉ favorites<br>futures | C.       |                          | G | 2 | G | 2 | 0 |     |
| + Custe                | ¢        | -                        | 0 | - | ٥ |   | ٥ |     |
| C) Help<br>C About     |          |                          |   |   | K | > | ¢ | Э   |
| O Software Updates     | ٥        |                          | ٥ |   | 0 | - | 0 | -   |
| Ø Decorrect            |          |                          | - |   |   |   |   |     |

- 2. Klicka på Real Time Audio Video
- 3. Välj Speechmike under Preferred Microphone
- 4. Välj Speechmike under Preferred Speaker

| VMware Horizon Client                                                                                                    |                              | ~ 0 X |
|----------------------------------------------------------------------------------------------------|------------------------------|-------|
| <                                                                                                    | Real-Time Audio-Video        |       |
| Conve & Folder Sharing                                                                                                    | Performant websame           | · ·   |
| B US8 Devices                                                                                                    | Prevent mexans               |       |
| 🛆 VMware Blast 🛛 🚩                                                                                                    | Al                           |       |
| Real-Time Audio-Video                                                                                                    | Preferred microphone         |       |
| Printers                                                                                                    | the related recordence Noted |       |
| 88 Applications                                                                                                    | Preferred speaker            |       |
| A Shortcuts                                                                                                    | (Debut;                      | 8     |
| Geolocation                                                                                                    | Show Bluetooth Icon          |       |
| & Calls and Sharing                                                                                                    | Cn Cn                        |       |
| Q                                                                                                    |                              |       |
| <b>Q</b>                                                                                                    |                              |       |
| Q                                                                                                    |                              |       |
| Q                                                                                                    |                              |       |
| Q                                                                                                    |                              |       |
| 0                                                                                                    |                              |       |
| and the second second sec |                              |       |

## **E-recept**

#### Målgrupp: Förskrivare av läkemedel

E-recept som förskrivs till patienter med ett personnummer ska skickas till eReceptbrevlådan, dessa ska ej skickas till ett specifikt Apotek.

E-recept som förskrivs till patienter med skyddad ID eller reservnummer ska skickas till ett specifikt Apotek, dessa ska ej skickas till eReceptbrevlådan.

#### OBS! Tänk på att välja tillbaka eReceptbrevlådan vid nästa ordination!